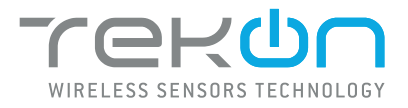

WSM101

WIRELESS SERIAL MODULE

# INSTALLATION GUIDE

IG\_DINR\_WSM101\_E02A

 TEKON ELECTRONICS | AVEIRO, PORTUGAL

 P.: +351 234 303 320
 M.: +351 933 033 250
 E.: sales@tekonelectronics.com

**TEKONELECTRONICS.COM** 

...

004

## WSM101 WIRELESS SERIAL

## **INSTALLATION GUIDE**

Table of contents

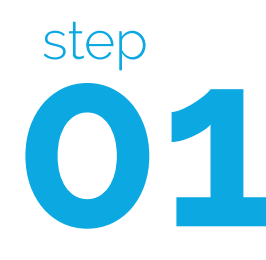

**CONFIGURE WSM101 DEVICE** 

Pages 3 to 8

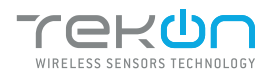

01

# **O1** CONFIGURE WSM101 DEVICE

Connect the WSM101 to the Micro-USB cable.

### DOWNLOAD AND INSTALL "TEKON CONFIGURATOR" FREE SOFTWARE FROM TEKON ELECTRONICS WEBSITE

| 02 | Connect the Micro-USB cable to the computer. |                                                                  |
|----|----------------------------------------------|------------------------------------------------------------------|
| 03 | Open Tekon Configurator Software             | And Songwood<br>TECENCOLOGY<br>WIRELESS SENSORS TECHNOLOGY<br>NO |

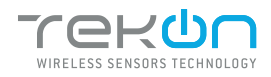

# **O1** CONFIGURE WSM101 DEVICE

## 04

### Open the PLUS WSM101 device page.

You can enter the device's page in the following ways:

1st option: Click on "SMART TRANSMITTERS" in the left menu and then click on the device.

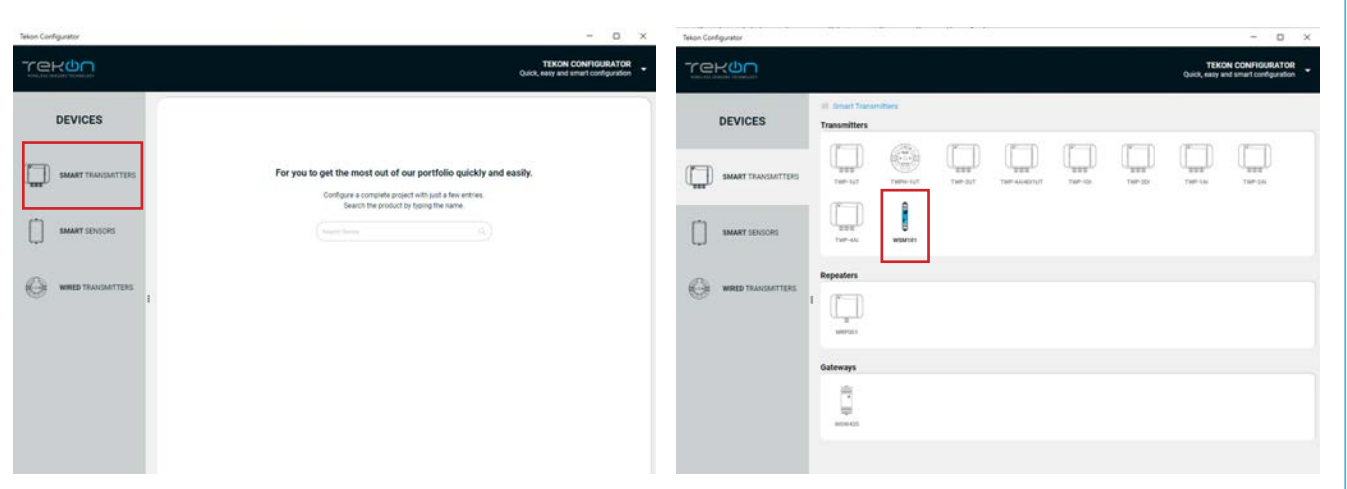

2nd option: Type the name of the device in the *"Search Device"* field on the home page and select.

| DEVICES            |                                                                                                    |
|--------------------|----------------------------------------------------------------------------------------------------|
| SMART TRANSMITTERS | For you to get the most out of our portfolio quickly and easily.<br>Configure a complete project with just a fire retries.<br>Search the project by sping the name. |
| SMART SENSORS      | wiskner C                                                                                                    |
|                    |                                                                                                    |
|                    |                                                                                                    |
|                    |                                                                                                    |
|                    |                                                                                                    |

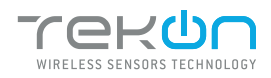

#### 

| 05 | Load the "Port COM" corresponding to the WSM101                                                                                                    |
|----|----------------------------------------------------------------------------------------------------|
|    | EVECES     SMATTRAMENTES     SMATTRAMENTES |
|    | <b>NOTE:</b><br>If the USB cable has already been connected before opening the device page, "Port COM" will appear in the list, otherwise you need to click on the " <sup>③</sup> " button.                                                                                                    |
| 06 |                                                                                                    |

<sup>&</sup>lt;sup>2</sup> You can check device's serial port name in "Device Manager" on Microsoft <sup>®</sup> Windows<sup>®</sup> operating system.

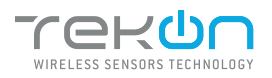

| o1 co         | ONFIGURE WSM101 DEVICE                                                                                                    |
|---------------|----------------------------------------------------------------------------------------------------|
| <b>07</b> (   | Click on the "Connect" button ((()) to enter <i>Configuration Mode</i> .                                                                                                    |
|               | <page-header></page-header>                                                                                                    |
|               |                                                                                                    |
| <b>08</b> The |                                                                                                    |
| A If          | IOTE:<br>the software is unable to connect to the device, the <u>Connection Falled</u> status is displayed. If it hasn't<br>onnected, go back to the previous steps and check the port COM. |

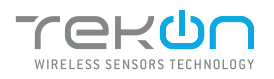

# **O1** CONFIGURE WSM101 DEVICE

| 09 | When the software connects   | s to the device, the "Connected" message will be displayed.                                                                                       |
|----|------------------------------|----------------------------------------------------------------------------------------------------|
|    | Teton Configurator           |                                                                                                    |
|    | DEVICES                      | Smart Transmitters > Transmitters > WBM101                                                                                                    |
|    | SMART TRANSMITTERS           | Rumane Version: 1.0.<br>Hardware Version: 1.0<br>Contected @<br>Contected @                                                                       |
|    | SMART SENSORS                | Wireless Interface         Wireless Channel         Wireless Network ID           Osterway         *         5         0         202302         0 |
|    | WIRED TRANSMITTERS           | Serial Interface Basedrate (bps) Parity Globalts Face w Stophits                                                                                  |
|    |                              |                                                                                                    |
|    | Telion Configurator v1.0     | (J. wint brock                                                                                                    |
|    |                              |                                                                                                    |
| 10 | Tekon Configurator will reco | ognize the default configuration. To set a gateway profile, choose the device profile                                                             |
|    | Gateway.                     |                                                                                                    |

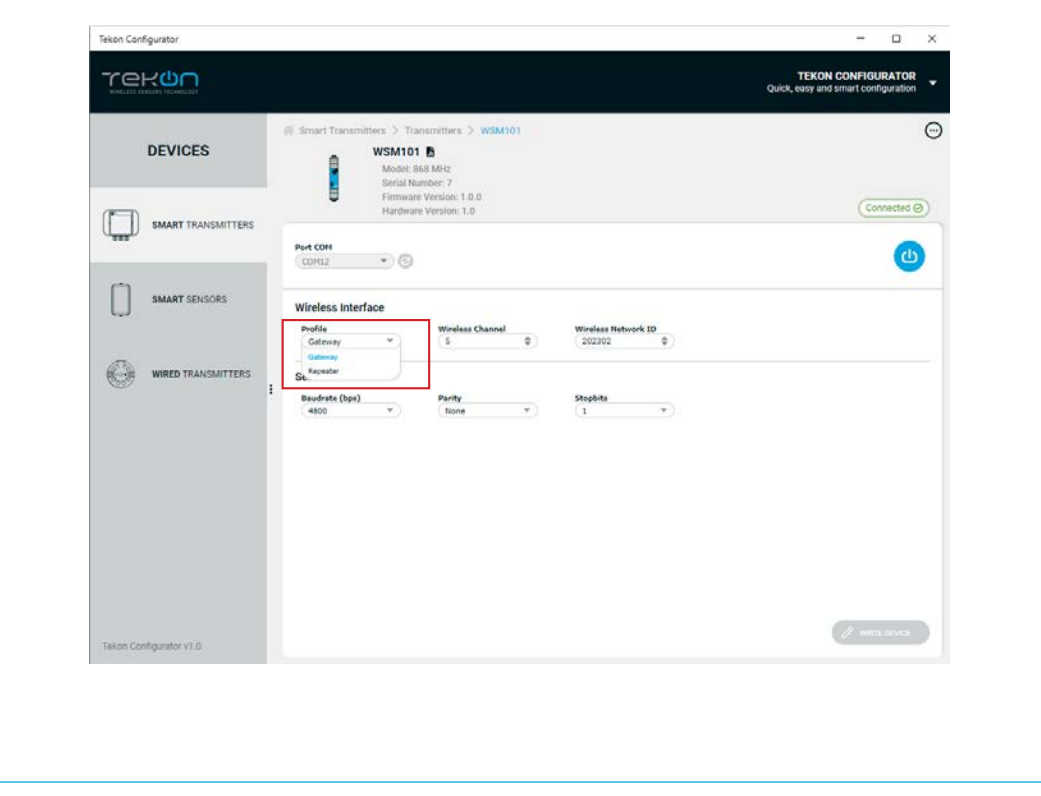

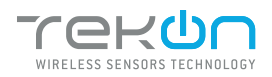

| step <b>01</b> | CONFIGURE WSM101 DEVICE                                                                                                    |
|----------------|----------------------------------------------------------------------------------------------------|
| 11             | <text></text>                                                                                                    |
| A              | If not, the following symbol will appear ( X ),try again and check that the device is connected correctly.  NOTE: The wireless network connection between devices is ensured by setting the same Wireless Network ID and Wireless Channel parameters. |
| 12             | <complex-block></complex-block>                                                                                                    |
|                | Telion Dontquentes v1.8                                                                                                    |

### **TEKON ELECTRONICS** a brand of Bresimar Automação S.A.

Avenida Europa, 460 3800-230 Aveiro PORTUGAL

P.: +351 234 303 320 M.: +351 933 033 250 E.: sales@tekonelectronics.com

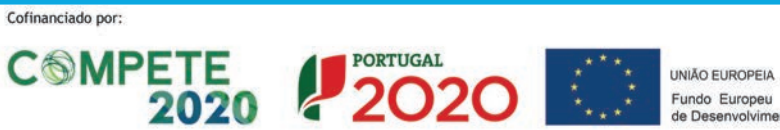

Fundo Europeu de Desenvolvimento Regional